## 学生尔雅课程操作指南

| _` | 自主选课操作流程 | 2 |
|----|----------|---|
| Ξ, | 如何进行学习   | 4 |
| Ξ、 | 考试       | 6 |
| 四、 | 手机客户端    | 7 |

## 一、自主选课操作流程

学生输入平台学习网址: hutc.benke.chaoxing.com
 点击右上角登录按钮,输入正确的账号密码

账号为自己的学号,初始密码 123456,已经在本平台登陆选过课并学习的 同学密码仍为修改后的密码。登录到学习空间里面:

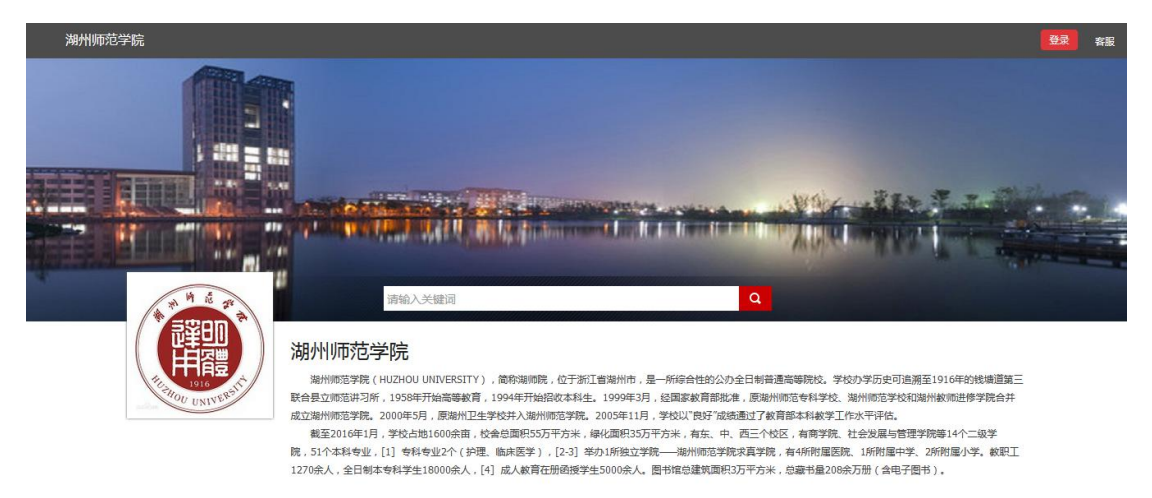

## 登录后修改个人信息,添加手机号和邮箱

|            | 基本资料 我的头像 密码管理 应用管理 |         |
|------------|---------------------|---------|
| 冯凯因 [[[]]] | 邮箱: ###             | 加上自己的   |
| ◎ 管理应用     | 手机: 修改              | 手机号码、邮箱 |
|            | 姓名: 🕫               |         |
|            | 性别:◎男○女             |         |
|            | 昵称: 修改              |         |
|            | 学号: 1               |         |

2、自主选课功能开启,学生登录个人学习空间点击加号,即可显示学校正在开课的所有课程,学生选课时需注意相应的学期。

| Ω           | 我学的课 | ●滴加課程 |
|-------------|------|-------|
| 小李 设置       |      |       |
| <u>》</u> 理堂 |      |       |
| □ 专题创作      |      |       |
| <] 通知       |      |       |
| 03.小组       |      |       |
| 2 笔记        |      |       |
|             |      |       |
| ◎ 通讯录       |      |       |
| ◎ 书房 ○ 管理应用 |      |       |
|             |      |       |
|             |      |       |

## 点击后出现界面:

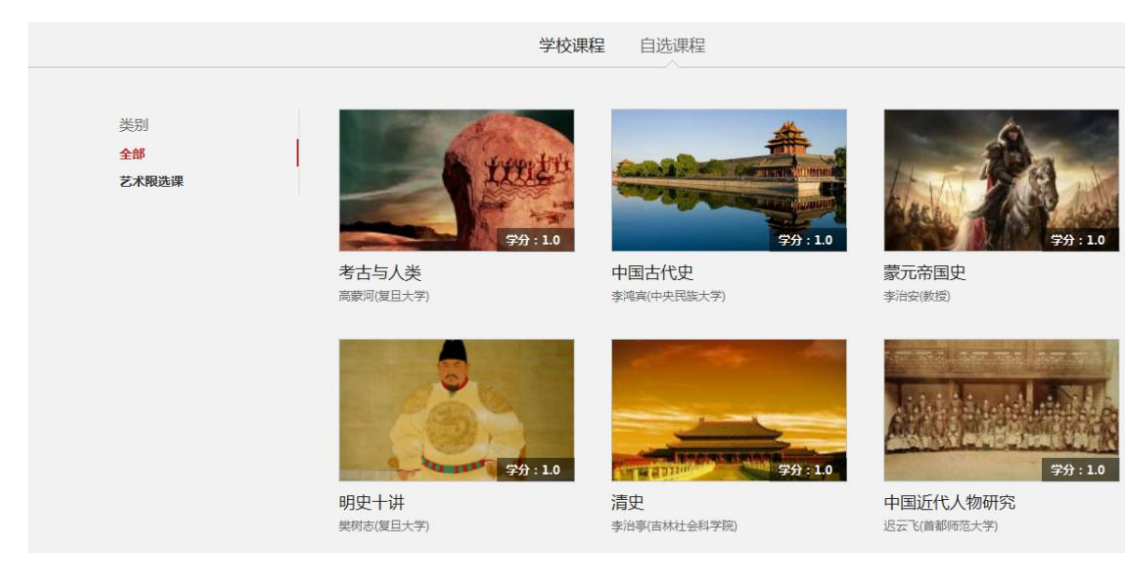

3、学生可以直接点击需要选择的课程进入,然后再点击课程页面的【课程报 名】即可选课成功。

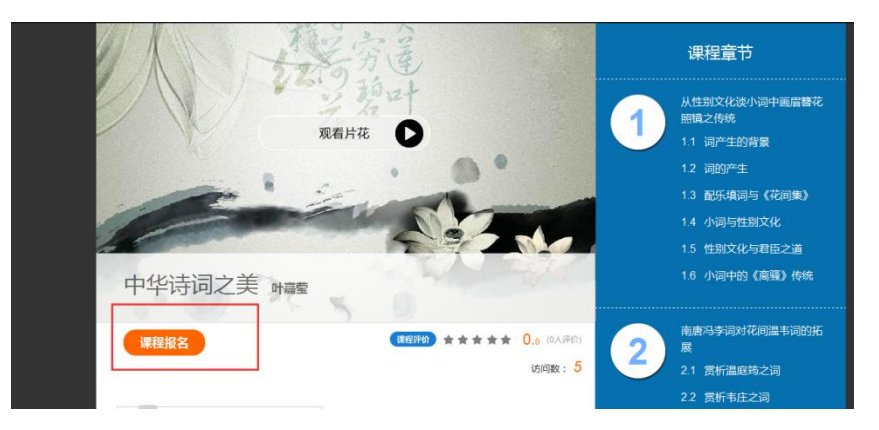

4、所选课程会出现在我的空间,返回点击课程图片学习即可

| 沈毓娇                                       |      |
|-------------------------------------------|------|
| 法·理重                                      |      |
|                                           |      |
| () 通知                                     |      |
| O <sup>3</sup> 小组 中华诗词之美                  |      |
| 「「 笔记                                     |      |
| △ 云盘 数以班级<br>课程时间:2016年06月28日-2017年01月03日 | 返回顶部 |
| 透 通讯录                                     | 在线客服 |
| 逸 我的                                      |      |
| <sup>()</sup> 消息                          |      |
| ◎管理应用                                     |      |

二、如何进行学习

 1、选修课按照闯关任务点学习,需按顺序观看,不可跳跃观看,看完视频 做完章节检测后即可跳至下一章节,黄色点即为任务点。

|                                              |                                          | 5928                            |   |
|----------------------------------------------|------------------------------------------|---------------------------------|---|
|                                              | 1.1 1<br>1.2 a<br>1.3 a                  |                                 |   |
| 1.9 @ 本章三人行小结<br>2.1 @ 自我探索概述<br>2.2 @ 价值双概述 |                                          | 还没有话题哦,快去发表一个吧!<br>返回顶部<br>在线客服 |   |
|                                              | ●任务点<br>《红楼梦》的文学特殊性                      | <ul> <li>(上) 待做</li> </ul>      |   |
|                                              | 1 下列不属于《红楼梦》的第                           | 育一男女主人公的是()。                    |   |
| <                                            | <ul> <li>A 贾宝玉</li> <li>B 王熙凤</li> </ul> |                                 | > |

2、章节检测题型为选择和判断,做完章节检测后务必点击提交。

| "安全"二字 牢记心中                          | Г         |                          |
|--------------------------------------|-----------|--------------------------|
| () sa () ng                          |           | ●任务点                     |
| ●G8A<br>安全教育概述 ##                    | $\square$ | 安全教育概述 待做                |
| 1 远古时代人们王要的安全问题可哪些?                  |           |                          |
| Z A DECH                             | L         |                          |
| 2 1 DECE                             |           |                          |
| () C 109                             |           |                          |
| 2 人类在影响社会出中解决界会问题最大的一种节码是            |           |                          |
| # A 00*                              |           |                          |
| 0.8.87                               |           |                          |
| o c na                               |           |                          |
| 3 2003年3月25号发生了什么大事                  | Г         |                          |
| 8 A PL520                            |           | 6 除了自然灾害因素外,还有哪些因素影响人类安全 |
| () & 111866                          |           |                          |
| 0 C PERINDREAPENDED                  |           |                          |
| 4 加高軍國7個國家全部批批用挑戰。完全可以大大國少死亡人動       |           | ✓ A 日身凶索                 |
| * 🗸 o X                              |           | ✓ B 社会因素                 |
| 5 随着社会的发展、人类的进步、人类对抗会问题的从没种需要也在不能地发展 |           | 1 0 李重道御                 |
| * 🗸 o X                              |           |                          |
| 6 持了自然大家说最终,这种联合的最影响人所完全             |           | D 国家因素                   |
| e a nate                             |           |                          |
| 2 t cent                             |           |                          |
| 0 c 10783#                           |           | 提交作业 暂时保存                |
| C o manue                            | ~         |                          |
| 100000 100000                        |           |                          |

3、观看视频过程中会有问答题跳出,如果不回答视频会暂停,杜绝刷课现象。

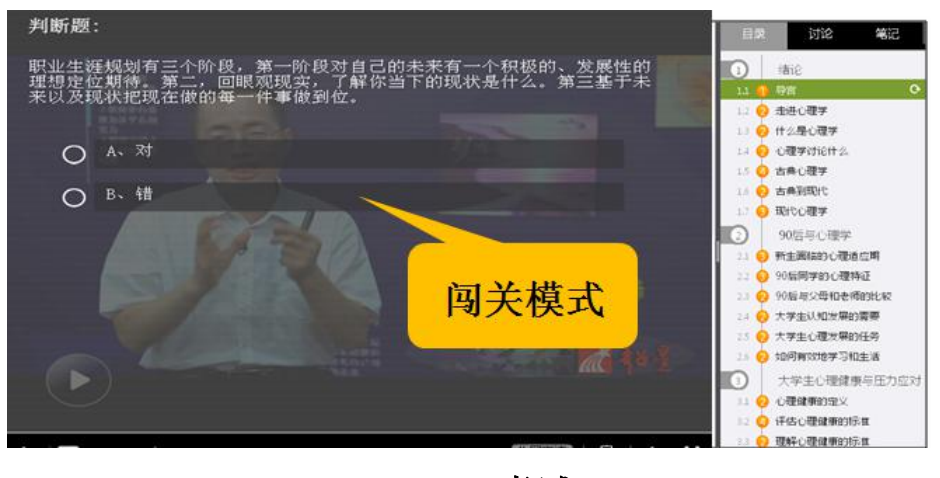

三、考试

1、完成全部任务点后,在学校规定的时间内即可参加考试。点击导航栏考试,即可呈现。

| 我的考试                                                          |      |
|---------------------------------------------------------------|------|
| <b>《创业精神与实践》期</b><br>考试时间:2016-03-10 00:00 至 2016-07-01 23:59 |      |
| 考试状态:特殊                                                       | 请注意! |
|                                                               |      |
|                                                               | 0    |
|                                                               | 8-   |

考试的题型为选择和判断,答完试卷后务必点击提交,否则不录入成绩。

| <b>测试考试</b><br>罂量:2  满分: <b>100</b> 分  创建人:萩师   載止日期:2015-01-30 15:42 | 59' 48'<br><sub>倒计时</sub> |
|-----------------------------------------------------------------------|---------------------------|
| <ul> <li>单选题(题数:2,共100分)</li> <li>对于课程的评价不对的是?</li> </ul>             |                           |
| <ul> <li>A、対</li> </ul>                                               |                           |
| B. — #2                                                               | 一 单洗题                     |
|                                                                       | 12                        |
| C、 不对                                                                 |                           |

3、 通过考核获得学分

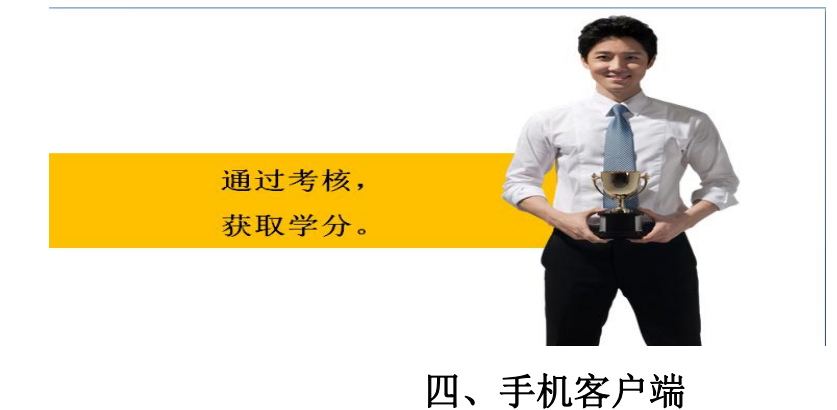

1、扫描二维码安装手机客户端

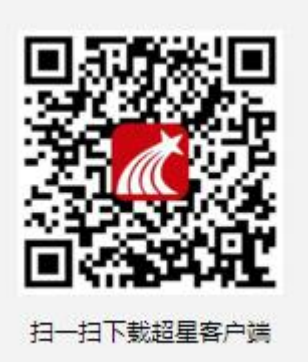

2、选择单位帐号,找到对应院校,输入自己的帐号密码,点击登录。3、选择 我的课程,即可进入学习

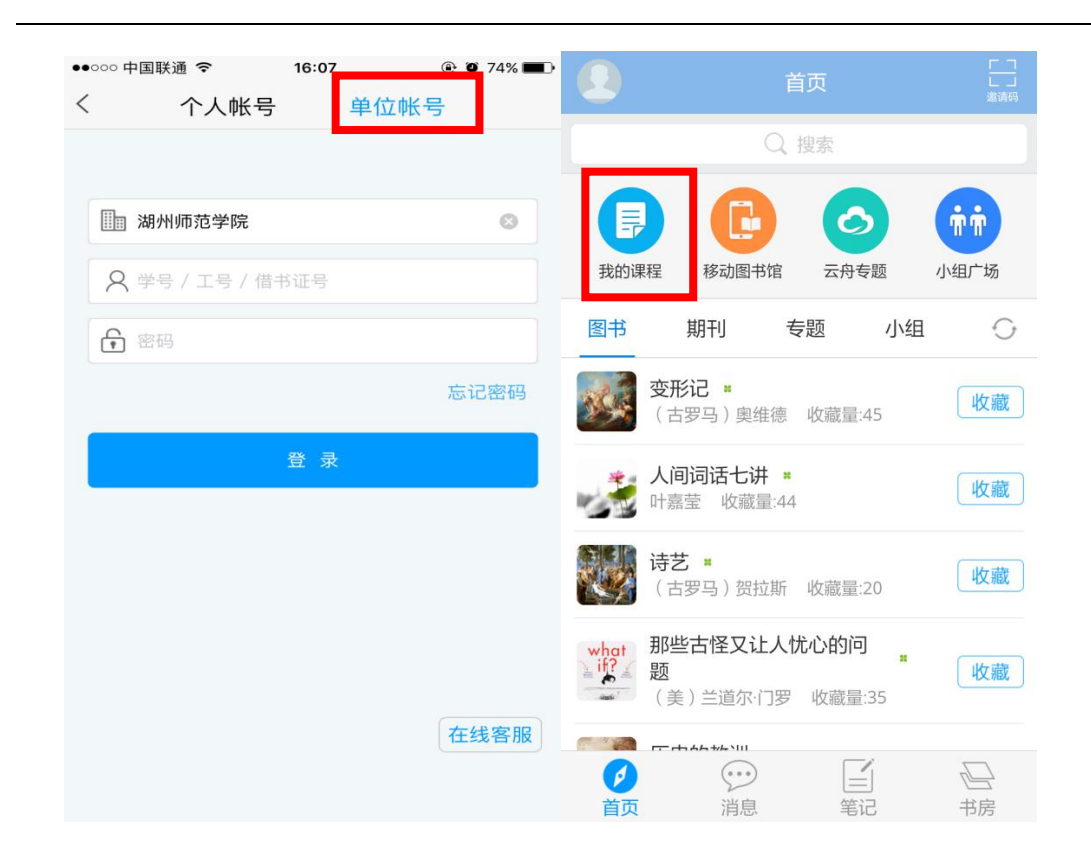

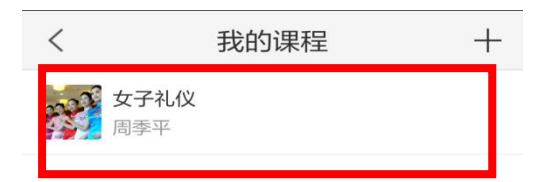

注意:登陆手机客户端学习,需先从电脑端登录完善个人资料。